# Odoo: Solicitar factura con mi ticket de compra

El siguiente flujo representa como se puede facturar en linea una compra usando el ticket emitido desde el punto de venta de Odoo

14 Steps View most recent version on Tango.us 🖸

Created by Mauricio Quintero Creation Date Nov 11, 2024 Last Updated Nov 11, 2024

Created with Tango

## Navegar al URL indicado en el ticket

Debemos navegar al url indicado en el ticket para poder iniciar con la facturación online. Para llegar al portal de facturación podemos escribir directamente el URL en el navegador o escanear el código QR presente en el ticket. El URL es: <u>https://trailerpro.odoo.com/pos/ticket</u>

| • O Odoo x +                                     |                                   | – <b>o</b> ×                  |
|--------------------------------------------------|-----------------------------------|-------------------------------|
| ← → C බ 🖙 trailerpro-error-factura               | -pdv-01.odoo.com/es_MX/pos/ticket | 🇙 🖶 🦻 🎦 🛛 🕹 🖨 Incégnito (2) 🚦 |
| <b>₩</b> TRAILERPRO                              |                                   | Iniciar sesión                |
|                                                  | Solicitud de factura              |                               |
|                                                  | No. de ticket                     |                               |
|                                                  | 00014-001-0001<br>Fecha           |                               |
|                                                  | dd/mm/aaaa                        |                               |
|                                                  | Cóidgo único                      |                               |
|                                                  | Qc9n1<br>Solicitar factura        |                               |
| Derechos reservados © REFACCIO<br>Español (MX) + | NES Y PARTES PARA TRACTOCAMIONES  | Con la tecnología de odoo     |

Created with Tango

# Identificar No. de ticket, fecha y código único

Debemos identificar el No. de ticket, la fecha y el código único para introducirlos en el formulario de facturación en linea

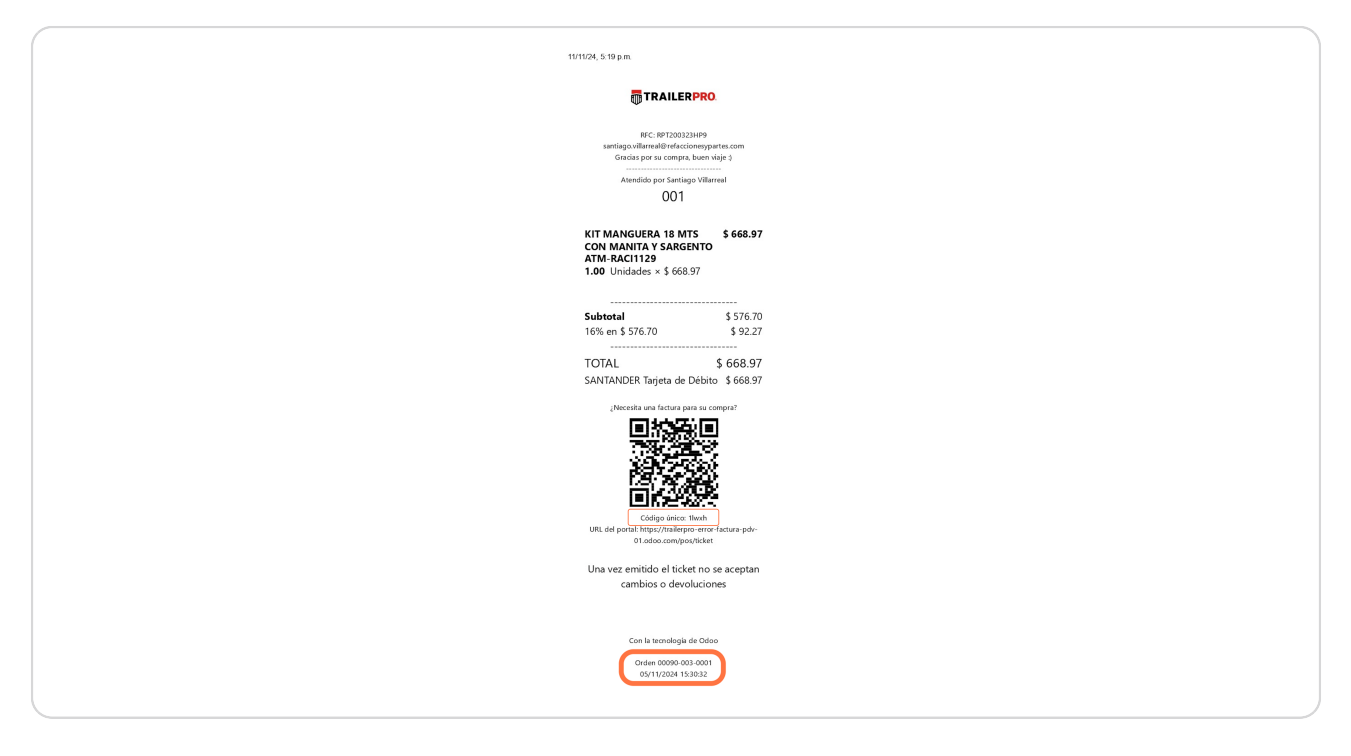

Created with Tango

## Llenar el formulario de Facturación online

Llenar el formulario con los datos obtenidos del ticket, No. de ticket, Fecha y Código único

| No. de ticket     |  |
|-------------------|--|
| 00090-003-0001    |  |
| Fecha             |  |
| 05/11/2024        |  |
| Cóidgo único      |  |
| 1lwxh             |  |
| Solicitar factura |  |
|                   |  |
|                   |  |

Created with Tango

## Click en Solicitar factura

| Cóidg | go único         |  |
|-------|------------------|--|
| 11    |                  |  |
|       | xb               |  |
| s     | olicitar factura |  |
|       |                  |  |
|       |                  |  |
|       |                  |  |

## STEP 5

# Llenar el campo Nombre del formulario

| 1 KIT MANGUERA 18 MTS CON MANITA Y<br>SARGENTO ATM-RACI1129 para \$ 668.97 |
|----------------------------------------------------------------------------|
| Por un importe de: \$ 668.97                                               |
| Introduzca su información de<br>facturación o Iniciar sesión:              |
| Nombre                                                                     |
| Javier Pérez                                                               |
| Correo electrónico                                                         |
| Nombre de la empresa                                                       |
| Número de identificación fiscal                                            |

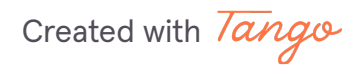

# Llenar el campo Correo electrónico del formulario

| Introduzca su información de<br>facturación o Iniciar sesión: |
|---------------------------------------------------------------|
| Nombre                                                        |
| Javier Pérez                                                  |
| Correo electrónico                                            |
| vc14slp@bardahl.com.mx                                        |
| Nombre de la empresa                                          |
| Bardahl México                                                |
| Número de identificación fiscal                               |
|                                                               |
| Teléfono                                                      |

#### STEP 7

# Llenar el campo Nombre de la empresa del formulario

| Nombre                          |  |
|---------------------------------|--|
| Javier Pérez                    |  |
| Correo electrónico              |  |
| vc14slp@bardahl.com.mx          |  |
| Nombre de la empresa            |  |
| Bardahl México                  |  |
| Número de identificación fiscal |  |
|                                 |  |
| Teléfono                        |  |
|                                 |  |
| Calle                           |  |

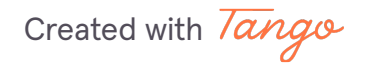

# Llenar el campo Número de identificación fidcal del formulario

| Correo electrónico              |  |
|---------------------------------|--|
| vc14slp@bardahl.com.mx          |  |
| Nombre de la empresa            |  |
| Bardahl México                  |  |
| Número de identificación fiscal |  |
| BME511128MZ2                    |  |
| Teléfono                        |  |
|                                 |  |
| Calle                           |  |
|                                 |  |
| Ciudad                          |  |

#### STEP 9

## Llenar el campo Teléfono del formulario

| Nombre de la empresa            |          |
|---------------------------------|----------|
| Bardahl México                  |          |
| Número de identificación fiscal |          |
| BME511128MZ2                    |          |
| Teléfono                        | <b>~</b> |
| 800-227-7296                    |          |
| Calle                           |          |
|                                 |          |
| Ciudad                          |          |
|                                 |          |
|                                 |          |

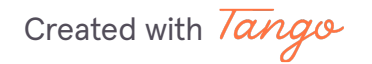

## Llenar los campos correspondientes a la dirección de la razón social

Llenar los campos correspondientes a la dirección de la razón social a la cual será emitida la factura: calle, calle 2, ciudad, estado, código postal, país

| 800-227-7296           |  |
|------------------------|--|
| Calle                  |  |
| EJE 1 NORTE 16 MANZANA |  |
| Ciudad                 |  |
| Toluca                 |  |
| Calle 2                |  |
|                        |  |
| Estado/Provincia       |  |
| seleccione 🗸           |  |
| Código postal          |  |

Created with Tango

# Seleccionar el Régimen Fiscal

| País México Kégimen Fiscal General de Ley de Personas Morales  Se requiere información adicional: Uso Select the uso                        | Código postal                      |   |
|----------------------------------------------------------------------------------------------------|------------------------------------|---|
| País<br>México ~<br>Régimen Fiscal<br>General de Ley de Personas Morales ~<br>Se requiere información adicional:<br>Uso<br>Select the uso ~ |                                    |   |
| México ✓<br>Régimen Fiscal<br>General de Ley de Personas Morales ✓<br>Se requiere información adicional:<br>Uso<br>Select the uso ✓         | País                               |   |
| Régimen Fiscal<br>General de Ley de Personas Morales ~<br>Se requiere información adicional:<br>Uso<br>Select the uso ~                     | México                             | ~ |
| General de Ley de Personas Morales<br>Se requiere información adicional:<br>Uso<br>Select the uso<br>V                                      | Régimen Fiscal                     |   |
| Select the uso Y                                                                                                    | General de Ley de Personas Morales | ~ |
| Uso                                                                                                    |                                    |   |
| Uso Select the uso V                                                                                                    | Se requiere información adicional: |   |
| Select the uso 🗸                                                                                                    | Uso                                |   |
|                                                                                                    | Select the uso                     | ~ |
|                                                                                                    | Select the uso                     | ~ |

## STEP 12

# Seleccionar uso del CFDI que será emitido

| México                                            | ~    |
|---------------------------------------------------|------|
|                                                   |      |
| Régimen Fiscal                                    |      |
| General de Ley de Personas Morales                | ~    |
|                                                   |      |
| Se requiere información adicio                    | nal: |
|                                                   |      |
| Uso                                               |      |
| Uso<br>Gastos en general                          | ~    |
| Uso<br>Gastos en general                          | ~    |
| Uso<br>Gastos en general<br>Obtener mi<br>factura | ~    |
| Uso<br>Gastos en general<br>Obtener mi<br>factura | ~    |

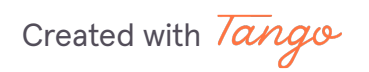

# Click en Obtener mi factura

| Uso<br>Gastos en general                     |  |
|----------------------------------------------|--|
| Obtener mi<br>factura                        |  |
| echos reservados © REFACCIONES Y PARTES PARA |  |

#### **STEP 14**

## **Descargar la factura**

Por correo será enviada la factura digital con los archivos xml correspondientes. Si desea puede guardar el pdf de la factura emitida dando click en descargar.

| TRAILERPRO                                        | Iniciar sesión                                                                                                    |
|---------------------------------------------------|----------------------------------------------------------------------------------------------------|
| \$ 66                                             | 8.97 • Pagado                                                                                                    |
|                                                   | 🕹 Descargar                                                                                                    |
| Vendedor<br>Santiago Villarreal<br>Enviar mensaje |                                                                                                    |
| TRAILER PRO.                                      | EN EL CAMINO SIEMPRE<br>CONTIGO<br>Trailerpro                                                                     |
|                                                   | LIBRAMIENTO ORIENTE KM 11 +364 S/N<br>78420 - San Luis Potosi San Luis Potosi<br>(MX) México<br>REC: RPT200373HP9 |

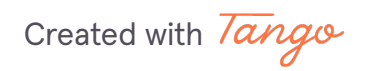

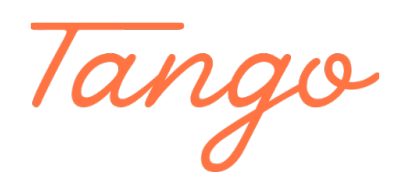

Never miss a step again. Visit <u>Tango.us</u>

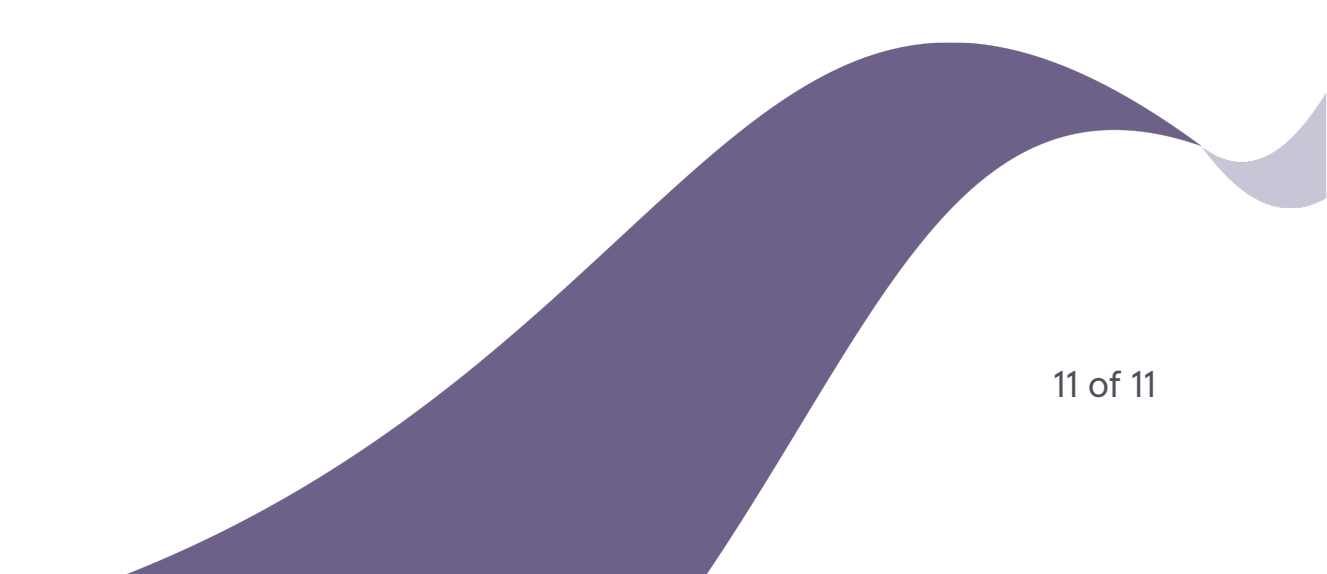